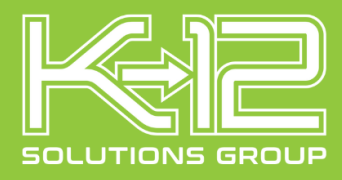

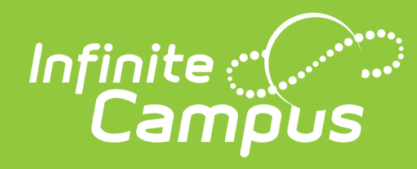

# 504 Staff Dashboard Help Documentation

## Table of Contents

| Navigation    | . 2 |
|---------------|-----|
| Provide Input | . 3 |
| View Plan     | 3   |
| Sign Plan     | 3   |
| Reports       | 4   |

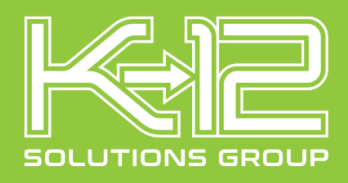

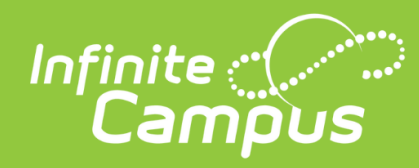

# Staff Dashboard

#### Navigation

Once tool rights have been given, the 504 Staff Dashboard can be found in the Index under 504 Module.

|                           | р<br>, |                      |                                 |                          |
|---------------------------|--------|----------------------|---------------------------------|--------------------------|
| 🗢 🛧                       | Э      | Message Center 🏠     |                                 |                          |
| Main Menu                 | ŧΞ     | 504 Module           | ×                               |                          |
| Instruction               | >      | 504 Staff Dashboard  |                                 |                          |
| Student Information       | >      | July Stari Dashbuard |                                 |                          |
| 504 Module                | >      |                      |                                 |                          |
| Attendance Office         | >      |                      |                                 |                          |
| Behavior Office           | >      |                      |                                 |                          |
| CheckMate                 | >      |                      |                                 | disruptive, disrespectfu |
| Communication             | >      |                      |                                 |                          |
| Custom Data Visualization | >      |                      |                                 |                          |
| GaDOE                     | >      | Message              | SCSS Normal Schedule 1/10/24    |                          |
| My Account                | >      | Message              | School Closing                  |                          |
| SCHS Reports              | >      | Message              | SCSS New Vape Protocol Reminder |                          |

The 504 Staff Dashboard is displayed with all currently rostered students that are within the 504 Module. The Status column lets the teacher know whether there is any action required for the student.

- **Signature Required** shows a teacher that a 504 Accommodation Plan is active for the student and they need to sign the plan electronically to acknowledge their understanding of the content and their intent to deliver documented accommodations.
- **Input Required** shows a teacher OR staff member that an invitation and/or input form is needing their response.
- **Pending Decision** shows a teacher that the student is being considered for 504 eligibility, but no decision is final.
- Eligible-In Plan shows a teacher that the student has an active 504 Accommodation Plan and by clicking on the status OR View Plan link they can review the details at any time.
- Eligible No Plan shows a teacher that the student is protected under 504 but does not have an accommodation plan.

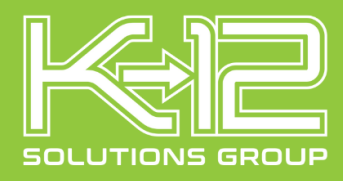

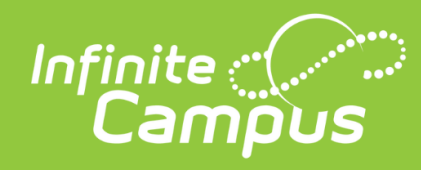

#### **Provide Input**

A status of Input Required alerts the teacher or staff member that an invitation and/or input form is in need of their attention. Each question must have a response. Click the SAVE button when finished.

| ate and time of meeting:                                                  | eting                                   |                  |                |                  |                  |                                                                    | Do you plan to atte                    | nd2         | -     | -   |
|---------------------------------------------------------------------------|-----------------------------------------|------------------|----------------|------------------|------------------|--------------------------------------------------------------------|----------------------------------------|-------------|-------|-----|
| v 2 2022 2:00PM Counselor office                                          | cung.                                   |                  |                |                  |                  |                                                                    | OYes<br>ONo                            |             |       |     |
| aff Input                                                                 |                                         |                  |                |                  |                  |                                                                    |                                        | ľ.,         | C,    |     |
| This student is being evaluated for Section 504 Eligibility and A manner. | ccommodation Plan. Your input is import | ant and will be  | used by the 50 | 4 Team during th | te decision proc | ess. All information provided will be shared with the parent. That | nic you for taking the time to complet | e this form | in al | tin |
| Rate each area below                                                      | Poor                                    | Below<br>Average | Average        | Excellent        | Not<br>Observed  | Answer Yes or No Below                                             |                                        | Yes         | No    | N   |
| lassroom participation                                                    | 0                                       | 0                | 0              | 0                | 0                | Difficulty remaining seated                                        |                                        | 0           | 0     |     |
| lassroom work                                                             | 0                                       |                  |                |                  | 0                | Difficulty working with peers                                      |                                        | 0           |       |     |
| ollowing oral directions                                                  | 0                                       |                  |                | 0                | 0                | Extreme mood swings                                                |                                        | 0           | 0     |     |
| ollowing written directions                                               | 0                                       |                  | 0              |                  | 0                | Fidgets or seems restless                                          |                                        | 0           |       |     |
| iomework                                                                  | 0                                       |                  |                | 0                | 0                | Illegible Assignments                                              |                                        | 0           | 0     |     |
| futh Skills                                                               | 0                                       |                  |                |                  | 0                | Incomplete Assignments                                             |                                        | 0           |       |     |
| Organizational Skills                                                     | 0                                       | 0                | 0              | 0                | 0                | Interrupts or intrudes on others                                   |                                        | 0           | 0     |     |
| eading Skills                                                             | 0                                       |                  |                |                  | 0                | Late Assignments                                                   |                                        | 0           |       |     |
|                                                                           | 0                                       | 0                | 0              | 0                | 0                | Missing Assignments                                                |                                        | 0           | 0     |     |
| Spelling                                                                  |                                         |                  |                |                  |                  |                                                                    |                                        |             |       |     |

#### **View Plan**

The View Plan link may be clicked at any time to view the details of the student's 504 plan.

| (504) S    | taff Da | shboard        |         |   |               |   |                |   |                     |   |           | ? |
|------------|---------|----------------|---------|---|---------------|---|----------------|---|---------------------|---|-----------|---|
| 504        | 504 S   | taff Dashboard |         | : | Student       | : | Student Number | : | Primary Impairments | : | Plan      | : |
| <u>11.</u> | 4       | Signature I    | equired |   | Beck, Mason   |   | 21903          |   |                     |   | View Plan | ^ |
|            | 6       | Pending De     | cision  |   | Bag'by, Ve'on |   | 21065          |   | ADD                 |   | View Plan |   |
|            | 0       | Eligible -In   | Plan    |   | Alred, Justin |   | 22758          |   | Anxiety             |   | View Plan |   |

## Sign Plan

A status of Signature Required alerts the teacher that a 504 Accommodation plan needs to be viewed and electronically signed. By clicking on the status they are presented with the plan with a red warning across the top that a signature is required. They must place a check box beside each accommodation then sign electronically. A date must also be entered before the teacher clicks the Sign button.

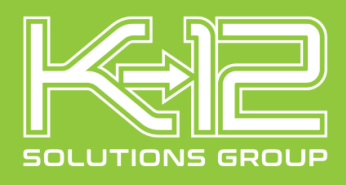

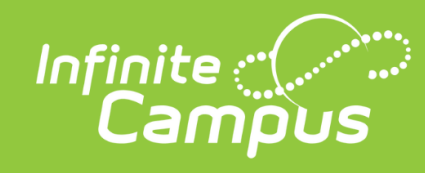

| 30                                                                                                    |                                                                                                    |                                                                                                    |                                                                                                    |                                                                                                    |                                                                                                    |                                                                   |                                          |                                                                                                    |
|----------------------------------------------------------------------------------------------------|----------------------------------------------------------------------------------------------------|----------------------------------------------------------------------------------------------------|----------------------------------------------------------------------------------------------------|----------------------------------------------------------------------------------------------------|----------------------------------------------------------------------------------------------------|-------------------------------------------------------------------|------------------------------------------|----------------------------------------------------------------------------------------------------|
| Back to Desitiblers                                                                                                    | ٥                                                                                                    |                                                                                                    |                                                                                                    | Signature is required at the t                                                                                                    | ottom of this page                                                                                                    |                                                                   | Print 504 Accommodations                 |                                                                                                    |
| eggs, Troy                                                                                                    |                                                                                                    |                                                                                                    |                                                                                                    |                                                                                                    |                                                                                                    |                                                                   |                                          |                                                                                                    |
| iender<br>lale                                                                                                    | DC<br>10                                                                                                    | IB<br>13/2007                                                                                                    | Student Number<br>23282                                                                                                    | School<br>Ridgemont High School (<br>Grade)                                                                                                    | Status<br>09 in Plan                                                                                                    | Meeting Date<br>10/28/2022                                        | Vo Irrage Available                      | 1                                                                                                    |
| npairments                                                                                                    | 5                                                                                                    |                                                                                                    |                                                                                                    |                                                                                                    |                                                                                                    |                                                                   |                                          |                                                                                                    |
| e Disease                                                                                                    |                                                                                                    |                                                                                                    |                                                                                                    |                                                                                                    |                                                                                                    |                                                                   |                                          |                                                                                                    |
| ensory Disorde                                                                                                    | f                                                                                                    |                                                                                                    |                                                                                                    |                                                                                                    |                                                                                                    |                                                                   |                                          | >                                                                                                    |
| lajor Life A                                                                                                    | ctivity that is sub                                                                                                    | stantially limited b                                                                                                    | y the mental and/or phy                                                                                                    | vsical impairment(s)                                                                                                    |                                                                                                    |                                                                   |                                          |                                                                                                    |
| Seeing                                                                                                    |                                                                                                    | Legally bind                                                                                                    |                                                                                                    |                                                                                                    |                                                                                                    |                                                                   |                                          | 1                                                                                                    |
| _                                                                                                    |                                                                                                    |                                                                                                    |                                                                                                    |                                                                                                    |                                                                                                    |                                                                   |                                          |                                                                                                    |
| lassroom /                                                                                                    | Accommodations<br>ting this student's 5                                                                                                    | 4 plan is required by                                                                                                    | federal law, Teachers do NO                                                                                                    | Thave any discretion to decline, i                                                                                                    | modify or refuse to implem                                                                                                    | ent any component of a 504 plan. A teache                         | r will be held personally liable if they |                                                                                                    |
| fail to impl                                                                                                    | lement a 604 plan. If<br>Core Areas                                                                                                    | you have any questio                                                                                                    | ns please contact the your so<br>Accommodation                                                                                                    | chool's 504 coordinator.                                                                                                    |                                                                                                    | Additional Accommodation Details                                  |                                          | 4                                                                                                    |
|                                                                                                    |                                                                                                    |                                                                                                    |                                                                                                    | Bohavior                                                                                                    |                                                                                                    |                                                                   |                                          | •                                                                                                    |
|                                                                                                    | All                                                                                                    |                                                                                                    | Provide clear and simple cl                                                                                                    | Jassroom rules                                                                                                    |                                                                                                    | De sure to verbally communicate                                   |                                          |                                                                                                    |
|                                                                                                    |                                                                                                    |                                                                                                    |                                                                                                    | Evaluation Met                                                                                                    | hods                                                                                                    |                                                                   |                                          |                                                                                                    |
| 1 - 1                                                                                                    |                                                                                                    |                                                                                                    |                                                                                                    |                                                                                                    |                                                                                                    |                                                                   |                                          |                                                                                                    |
|                                                                                                    | All                                                                                                    |                                                                                                    | Provide written outline of m                                                                                                    | nain points prior to test                                                                                                    |                                                                                                    |                                                                   |                                          | _                                                                                                    |
|                                                                                                    |                                                                                                    |                                                                                                    | Provide written outline of m                                                                                                    | nam points prior to test                                                                                                    |                                                                                                    |                                                                   |                                          |                                                                                                    |
| I I I I I I I I I I I I I I I I I I I                                                                                                    | modations                                                                                                    |                                                                                                    | Provide written outline of m<br>Do not require copying from<br>refer to number)                                                                                                    | nam points prior to test<br>instrustion<br>m board or book (provide photoco                                                                                                    | pied instructions or proble                                                                                                    | 1192 Of Paper Isundoulis are required                             |                                          |                                                                                                    |
| ng Accom<br>nplementing<br>all to implem                                                                                                    | modations<br>g this student's 80-<br>tent a 604 plan. If y<br>Test<br>End of Course<br>Algebra 1                                                                                                    | s plan is required b<br>ou have any questi<br>Accommodation(s<br>Lange FrintLange For                                                                                                    | Provido written outline of m<br>Do not require copying from<br>refer to number)                                                                                                    | NOT have any discretion to det                                                                                                    | pied instructions or proble<br>cline, modify or refuse t                                                                                                    | The Of Paper handbulk are required                                | ian. A teacher will be held personal     | lly liable if t                                                                                                    |
| ng Accom<br>mplementing<br>all to implementing<br>all to implementing<br>all to                                                                                                    | modations<br>gethis student's 8-0-<br>tent a 644 plan. If y<br>Test<br>End of Course<br>Algebra I<br>Test<br>EOCT Biology                                                                                                    | Eglan is required b<br>ou have any questi<br>Accommodation(t<br>Large Firstang For<br>Accommodation(t<br>Large Printang For                                                                                                    | Provido written outline of m<br>Do not require copying from<br>refer to number)<br>y federal law. Teachers do<br>ons please contact the you<br>)                                                                                                    | nan points prior to lost<br>whitecom<br>in board or book (provide photocc<br>NOT have any discretion to de<br>ur schoot's 664 coordinator.                                                                                                    | l<br>pied instructions or proble<br>cline, modify or refuse t                                                                                                    | Paper tandouls are repaired                                       | lan. A teacher will be held personal     | lly liable if t                                                                                                    |
| ng Accom<br>mplementing<br>il to implementing<br>il to implementing<br>il to implementing<br>commenting                                                                                                    | modations<br>g this student's 80<br>tent a 504 plan. If y<br>Test<br>End of Course<br>Algobra I<br>Test<br>EOCT Biology                                                                                                    | Eplan is required by<br>outhave any questi<br>Accommodation(t<br>Lange Frinklage For<br>Accommodation(t<br>Lange Frinklage For                                                                                                    | Provide written outline of m<br>Do not require copying from<br>refer to number)<br>refer allaw, Trachers do<br>on a please contact the you                                                                                                    | Not have any discretion to de                                                                                                    | npud instructions or proble                                                                                                    | 119 Of Paper fundants are required                                | lan. A teacher will be held personal     | lly liable if t                                                                                                    |
| ng Accom<br>plementing<br>it to implementing<br>it to implement<br>it to implement<br>it to i | modations<br>g this students 60 plan. If y<br>Test<br>End of Course<br>Algobra I<br>Test<br>EOCT Biology<br>IS<br>ments                                                                                                    | E plan is required b<br>ou have any quest<br>Accommodation(<br>Largo Printlange For<br>Accommodation(<br>Largo Printlange For                                                                                                    | Provide written outline of m<br>Do not require copying four<br>refer to number)<br>refer to number)                                                                                                    | Not have any discretion to de                                                                                                    | pud instructions or proble                                                                                                    | 119 Of Paper fundance are required                                | llan. A teacher will be held personal    | liy liable if t                                                                                                    |
| ng Accom<br>mplementing<br>al to implement<br>al to implement<br>al to imp | modations<br>ghis students to<br>hent a 604 plan. If y<br>Test<br>End of Course<br>Algobra 1<br>Test<br>EOCT Biology<br>ts<br>ments                                                                                                    | E plan is required b<br>ou have any quest<br>Accommodation<br>(Linge Print ange For<br>Accommodation (<br>Linge Print ange Tor                                                                                                    | Provide written outline of m<br>Do not require copying four<br>refer to number)<br>refer to number)                                                                                                    | NOT have any discretion to de                                                                                                    | pud instructions or proble                                                                                                    | <sup>119</sup> Of Paper fundands are required                     | Nan. A teacher will be held personal     | lly liable if t                                                                                                    |
| I I I I I I I I I I I I I I I I I I I                                                                                                    | modations<br>this students 50<br>this students 50<br>tend a 504 pian. If y<br>Test<br>ECOT Biology<br>Test<br>ECOT Biology<br>ts<br>indicate you u<br>dickip the size real<br>dickip the size real                                                                                                    | E plan is required to<br>out have any questi<br>Accommodation(<br>Error Prints area For<br>Error Prints area For<br>Accommodation are an<br>Accommodation and an                                                                                                    | Provide written outline of m<br>De not require copying four<br>refer to number)<br>refer to number)<br>reference the second of the year<br>and the second of the second of the second<br>all implement the study<br>at a decomment the second of the second<br>of a decomment the second of the second of the second<br>of the second of the second of the seco                                                                                                    | In points pror to test<br>Instruction<br>In beard or book genowide photoco<br>NOT have any discretion to de<br>or school's Ed4 coordinator.                                                                                                    | pivel instructions or proble<br>cline, modify or refuse to<br>the superior accommodation                                                                                                    | TIS OF Paper functions are required                               | Nan. A teacher will be held personal     | lly liable if t                                                                                                    |
| I and a commentation of the set of the set o                                                                                                    | Comparing the student's 6% of the student's 6% of the student's 6% of the student's 6% of the student's 6% of the student's 6% of the student's 6% of the student's field of the student student stude | i pian in required built of a second strong the second strong the second strong the second strong the second strong the second strong the second strong the second strong the second strong the second strong strong                                                                                                    | Provide written outline of m<br>Do not require copying from<br>refer to number)<br>()<br>()<br>()<br>()<br>()<br>()<br>()<br>()<br>()<br>()<br>()<br>()<br>()                                                                                                    | NOT have any discretion to de<br>NOT have any discretion to de<br>or scheel's 604 coordinator                                                                                                    | pivel instructions or proble<br>cline, modify or refuse t                                                                                                    | The of Paper fundants are required                                | ilan, A teacher will be held personal    | lly liable if t                                                                                                    |
| ng Accom                                                                                                    | Comparison of the second second secon | s plan is required b<br>ou have any question<br>Accommodation (<br>Large Annuel and and<br>Accommodation and and<br>Accommodation and Accommodation<br>Accommodation and Accommodation<br>Accommodation and Accommodation<br>Accommodation and Accommodation<br>Accommodation and Accommodation<br>Accommodation and Accommodation<br>Accommodation and Accommodation<br>Accommodation and Accommodation<br>Accommodation and Accommodation<br>Accommodation and Accommodation<br>Accommodation<br>Accommoda | Provide written outline of m<br>Do not require copying from<br>refer to number)<br>(federal law, Tacchers do<br>not plasse contact the you<br>all implement the study<br>of the study<br>of the study<br>of the study<br>of the study<br>of the study<br>of the study                                                                                                    | Ion bonds prof to ted.  In board or book (provide photoco: NOT have any discretion to de ur school's 604 coordinator.  Iont's 504 plan.  The page to indicate that you have read                                                                                                    | pied instructions or proble<br>cline, modify or refuse t<br>the students accommodators                                                                                                    | Paper landada are required in implement any component of a 504 p  | ilan. A teacher will be held personal    | lipite if the second second seco |
| rg Accommentation of the second second secon                                                                                                    | Commonstants of the second second sec | t plan is required b<br>out have any question<br>Accommodation (<br>Ling Annual Applic<br>Ling Annual Applic<br>Inderstand and w<br>accommodation and an                                                                                                    | Provide written outline of m<br>Do not require copying form<br>refer to number)<br>(federal law, Tacchers do<br>plasse contact the your<br>all Implement the stud<br>at the document at the setter of the<br>standard state setters of the stud                                                                                                    | NOT have any discretion to de<br>NOT have any discretion to de<br>environment of the second second second<br>Not have any discretion to de<br>Not have any discretion to de<br>Not have any discretion to | pied instructions or proble<br>cline, modify or refuse t<br>the sheer's accommodation<br>the sheer's accommodation<br>the using your mocuse.                                                                        | Paper Jandanés are required in implement any component of a 504 p | ilan. A teacher will be held personal    | liy liable if d                                                                                                    |
| rg Accommentation of the second second secon                                                                                                    | Commodations<br>modations<br>this student 56 bench<br>Algobra 1 See Jain 1<br>End of Course<br>Algobra 1<br>Test<br>ECCT Biology<br>to<br>indicate you un<br>cloking the loss is read                                                                                                    | I plan is required by<br>outhave any question<br>Accommodation (<br>Ling Analyza particular)<br>Accommodation (<br>Ling Analyza particular)<br>Accommodation and you<br>accommodation and you                                                                                                    | Provide written outline of m<br>Do not require copying from<br>refer to number)<br>(federal law, Taschers do<br>applase contact the your<br>applase contact the your<br>applase contact the your<br>applase contact the study<br>application of the study<br>application of the s | In pants prof to test  withinktor  NOT have any discretion to de  NOT have any discretion to de  Iont's 504 plan.  Prepage lo reducts that you have read  Prepage lo reducts that you have read  Prepage lo reducts that you have read  Prepage lo reducts that you have read  Prepage lo reducts that you have read                                                                                                    | pied instructions or proble<br>cline, modify or refuse t<br>the student's accommodation<br>the student's accommodation<br>the student's accommodation<br>the student's accommodation<br>the student's accommodation | In or Paper fundants are required                                 | lan. A teacher will be held personal     | During the second second  |

## Reports

504 Staff Reports are available to rostered teachers by clicking on the Reports icon in the left black bar.

| (504) S | Staff Dashb | oard                                            |          |                                                       |                            |                                                                                                    |           |                                                                           |
|---------|-------------|-------------------------------------------------|----------|-------------------------------------------------------|----------------------------|----------------------------------------------------------------------------------------------------|-----------|---------------------------------------------------------------------------|
| 504     |             | 504 - Staff Reports                             |          | Classroom Accomm                                      | nodations for:             | Shelby Carson                                                                                                    |           | Export                                                                    |
| Ш.      | Reports     | assroom Accommodations                          | <u> </u> | Student Info                                          | Plan Start/End             | Accommodation                                                                                                    | Core Area | Comments(click to expand)                                                 |
|         |             | Test Accommodations<br>Print 504 Accommodations | ₹<br>>   | Aguilar, Chance<br>Student Number: 28526<br>Grade: 07 | 01/07/2025 -<br>01/07/2026 | Arrange for the student to<br>leave the classroom<br>voluntarily and go to a<br>designated safe place<br>when under high stress | All       | test                                                                      |
|         |             |                                                 |          |                                                       |                            | Short breaks between<br>assignments                                                                                             | All       |                                                                           |
|         |             |                                                 |          | Barnes, Charles<br>Student Number: 43309<br>Grade: 07 | 01/10/2024 -<br>01/10/2025 | Allow student to present<br>to small group instead of<br>entire class                                                           | All       |                                                                           |
|         |             |                                                 |          |                                                       |                            | Recording answers in an<br>alternative format                                                                                   | All       |                                                                           |
|         |             |                                                 |          |                                                       |                            | Break assignments into<br>smaller parts                                                                                         | All       |                                                                           |
|         |             |                                                 |          | Allen, Caden<br>Student Number: 28694<br>Grade: 07    | 02/03/2025 -<br>02/03/2026 | Arrange a check-in time to organize the day                                                                                     | All       | Meet with teacher before class starts.                                    |
|         |             |                                                 |          |                                                       |                            | Have the student practice<br>presenting in small group<br>before presenting to class                                            | All       | Presenting to smaller groups<br>allows student to feel more<br>confident. |
|         |             |                                                 |          |                                                       |                            | Extra time - 50%                                                                                                    | All       |                                                                           |

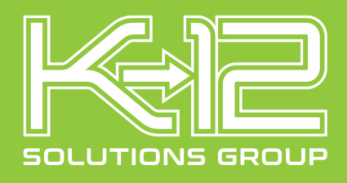

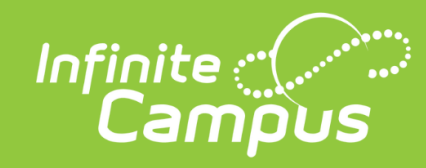

The Classroom Accommodations Report lists Classroom accommodations for all students actively rostered to the teacher for all sections. This report may be exported to Excel.

|                                                 |        | Classroom Acco                                        | mmodations for             | : Shelby Carson                                                                                                    |                                         |                                                                      |  |
|-------------------------------------------------|--------|-------------------------------------------------------|----------------------------|----------------------------------------------------------------------------------------------------|-----------------------------------------|----------------------------------------------------------------------|--|
| Classroom Accommodations                        |        | Student Info                                          | Plan Start/End             | Accommodation                                                                                                    | Core Area                               | Comments(click to exp                                                |  |
| Test Accommodations<br>Print 504 Accommodations | ∓<br>> | Aguilar, Chance<br>Student Number: 28526<br>Grade: 07 | 01/07/2025 -<br>01/07/2026 | Arrange for the student to<br>leave the classroom<br>voluntarily and go to a<br>designated safe place<br>when under high stress | All                                     | test                                                                 |  |
|                                                 |        |                                                       |                            | Short breaks between<br>assignments                                                                                             | All                                     |                                                                      |  |
|                                                 |        | Barnes, Charles<br>Student Number: 43309<br>Grade: 07 | 01/10/2024 -<br>01/10/2025 | Allow student to present<br>to small group instead of<br>entire class                                                           | All                                     |                                                                      |  |
|                                                 |        |                                                       |                            | Recording answers in an<br>alternative format                                                                                   | All                                     |                                                                      |  |
|                                                 |        |                                                       |                            |                                                                                                    | Break assignments into<br>smaller parts | All                                                                  |  |
|                                                 |        | Allen, Caden<br>Student Number: 28694<br>Grade: 07    | 02/03/2025 -<br>02/03/2026 | Arrange a check-in time to organize the day                                                                                     | All                                     | Meet with teacher before starts.                                     |  |
|                                                 |        |                                                       |                            | Have the student practice<br>presenting in small group<br>before presenting to class                                            | All                                     | Presenting to smaller gro<br>allows student to feel mo<br>confident. |  |
|                                                 |        |                                                       |                            | Extra time - 50%                                                                                                    | All                                     |                                                                      |  |
|                                                 |        | Adams, Bentley<br>Student Number: 28074               | 01/07/2025 -<br>01/07/2027 | Behavior management<br>plans                                                                                                    | All                                     | test                                                                 |  |

The Test Accommodations Report lists Tests Accommodations for all students actively rostered to the teacher for all sections. This report may be exported to Excel.

| 504 Staff Da | shboard                  |   |                                                       |                            |                         |                              |
|--------------|--------------------------|---|-------------------------------------------------------|----------------------------|-------------------------|------------------------------|
| 504          | 504 - Staff Reports      |   | Test Accommodat                                       | ions for students          | of Shelby Carson        | Export                       |
| <u>111</u>   | Classroom Accommodations | > | Student Info                                          | Plan Start/End             | Test                    | Accommodations               |
|              | Test Accommodations      | > | Aguilar, Chance<br>Student Number: 28526<br>Grade: 07 | 2025-01-07 -<br>2026-01-07 | All Standardized Tests  | Extended Time                |
|              | Print 504 Accommodations | ¥ | Barnes, Charles<br>Student Number: 43309<br>Grade: 07 | 2024-01-10 -<br>2025-01-10 | All Standardized Tests  | Extended Time                |
|              |                          |   | Adams, Bentley<br>Student Number: 28074<br>Grade: 07  | 2025-01-07 -<br>2027-01-07 | All Standardized Tests  | Extend Session Multiple Days |
|              |                          |   | Allen, Caden<br>Student Number: 28694<br>Grade: 07    | 2025-02-03 -<br>2027-02-03 | All Standardized Tests  | Extended Time                |
|              |                          |   |                                                       |                            | End of Course Algebra I | Extended Time                |

The Print 504 Accommodations button will create a 504 Accommodation report in PDF format for all actively rostered students.

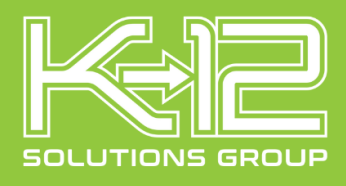

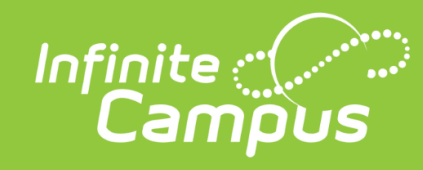

| 504 Staff [ | Dashboard                |   |
|-------------|--------------------------|---|
| 504         | 504 - Staff Reports      |   |
| <u>th</u>   | Classroom Accommodations | > |
|             | Test Accommodations      | > |
|             | Print 504 Accommodations |   |
|             |                          |   |